## ScienceDirect 非購読誌の利用方法

ScienceDirect では,購読誌(タイトル単位で年間購読しているタイトル)以外の非購読誌のフルテキストもトランザクションにより, 論文単位で利用することができます。非購読誌を利用するためには,その権限を持ったユーザー名とパスワードでログインする必要があ ります。

購読誌と非購読誌のフルテキストの見分け方:

各論文には、フルテキストを利用できるかどうかを示すアイコンが付いています。

- 購読誌でフルテキストを読むことができます。
- オープンアクセス論文でフルテキストを読むことができます。

── 非購読誌で抄録までを読むことができます。フルテキストは,ここで紹介する方法で読むことができます。

※事前に、「ScienceDirect トランザクション利用申請書」を図書館に提出し、送付された ID・パスワードで、 ユーザー登録の設定を行ってください。

1. 図書館 HP→ オンラインデータベース→「ScienceDirect」にアクセスして下さい。

画面右上の Sign in リンクをクリックし,非購読誌利用の権限を持ったユーザー名とパスワードでログインしてください。

| ScienceDirect                                                                                                    | Journals Books                                           |                                                              | Remote access                                      | Het  |
|----------------------------------------------------------------------------------------------------|----------------------------------------------------------|--------------------------------------------------------------|----------------------------------------------------|------|
| Search all fields                                                                                                    | Author name                                              | Sign in using your ScienceDirect credentials                 | OpenAthens login                                   |      |
| ScienceDirect<br>is a leading full-text scientific database offering journal articles<br>Browse publications by subject |                                                          | Usemame: yamada@elsevier.ac.jp                               | Login via your institution                         |      |
|                                                                                                    |                                                          | Password:                                                    | Other institution login                            | rect |
|                                                                                                    |                                                          | Remember me                                                  | Remote access activation<br>Click here to activate |      |
| Physical Sciences and<br>Engineering                                                                                    | Life Sciences<br>Agricultural and Biological<br>Sciences | Sign in   Not Registered?<br>Forgotten username or password? |                                                    |      |

2. 以下の選択画面が現れたら、2段目の「Nihon University, Commerce\_PPV」を選択して [Continue] をクリックしてく ださい。

1段目を選択すると、トランザクションの利用ができません。

|        | Choose organization                                                                                |
|--------|----------------------------------------------------------------------------------------------------|
|        | You currently have access to ScienceDirect through multiple organizations. This will determine the |
|        | ScienceDirect features and entitlements available to you in this session.                          |
|        | Please select one organization from the list below                                                 |
|        | <ul> <li>Nihon University, Commerce</li> </ul>                                                     |
|        | ● Nihon University, Commerce_PPV                                                                   |
| こちらを選択 | Remember organization                                                                              |
|        | Continue >                                                                                         |

3. 読みたい論文を探します。論文が非購読誌の場合は,検索結果ページ(左下画面) または目次ページでは 📃 のアイコンが付いて います。論文ページ(右下画面)では,抄録までが表示されています。

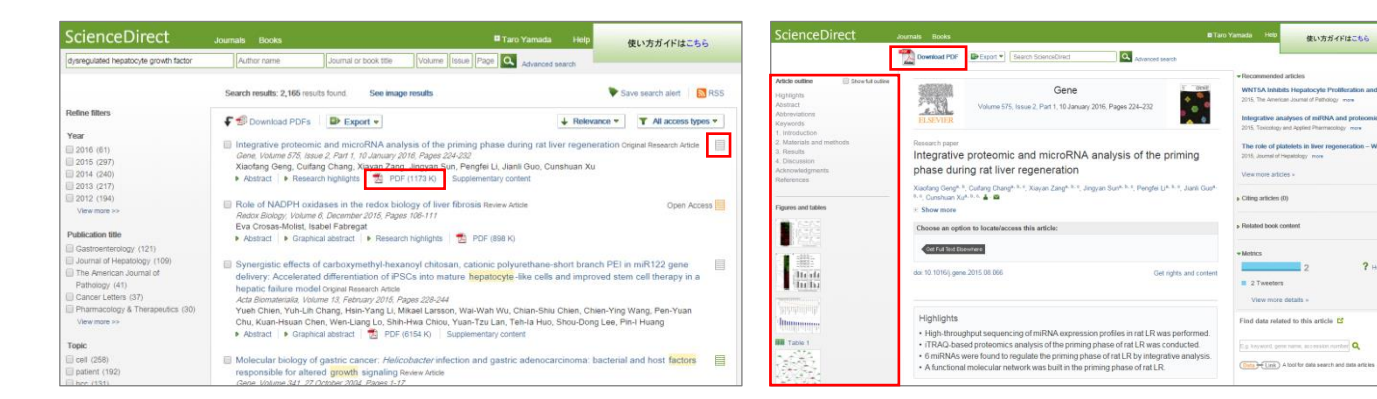

PDF リンクを選択した場合は別タブ(ウィンドウ)に,論文ページの左側のアウトラインからフルテキストにアクセスしようとし 4. た場合は同じタブ(ウィンドウ)に以下のような確認画面が表示されます。[Continue] ボタンをクリックすると、フルテキスト が表示されます。

2

? He

| Full text acces                                                                                     | s                                                                                                    |                                                                                   |                                          |  |  |
|----------------------------------------------------------------------------------------------------|----------------------------------------------------------------------------------------------------|-----------------------------------------------------------------------------------|------------------------------------------|--|--|
| You have requested a                                                                                | ccess to the following article:                                                                                               |                                                                                   |                                          |  |  |
| Integrative proteor<br>regeneration orgin<br><i>Gene, Volume 578, Is</i> :<br>Xiaofang Geng, Cultar | mic and microRNA analysis<br>#Research Article<br><i>tue 2, Part 1, 10 January 2018, F</i><br>g Chang, Xlayan Zang, Jingyan S | of the priming phase du<br><i>ages 224-232</i><br>un, Pengfei Li, Jianii Guo, Cun | ring rat liver<br>shuan Xu               |  |  |
| Continue Can                                                                                        | e" to access this article under you<br>cel                                                                                    | r organization's agreement with                                                   | Elsevier.                                |  |  |
| Note: Your organizatio                                                                              | n may be charged for transaction:<br>ant does not permit this, you may                                                        | al access to this non-subscribed<br>still be able to access this articl           | farticle. If your<br>e by making payment |  |  |

## 【注意事項】

- 図書館発行の ID・パスワードを使わずに,ユーザー登録された場合,利用者負担となります。 •
- フルテキストを画面に表示するだけで課金されますので、抄録をよんで必要なものだけをダウンロードして下さい。
- フルテキストを表示する際「Continue」ボタンをダブルクリックすると2回課金されるため,ご注意ください。 •

お問い合わせ先:日本大学図書館 商学部分館 Tel: 03-3749-6716 E-mail: bus.library@nihon-u.ac.jp